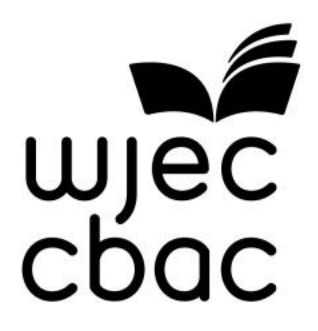

# PATHWAYS Internal Assessment Mark Input System Step-by-step Guide

Version 1.0

#### Contents

| Logging in to the WJEC Secure Website                      | 2   |
|------------------------------------------------------------|-----|
| Entering Candidates' Outcomes                              | 5   |
| Submitting Outcomes to WJEC                                | 10  |
| Generate Sample                                            | 112 |
| View Sample Candidates                                     | 113 |
| Adding Additional Candidates to Sample & Moderator Details | 115 |
| Print Reports                                              | 16  |
| IAMIS electronic upload                                    | 18  |
| Moderator Reports                                          | 21  |
| Helpline                                                   | 22  |
| Appendix – Creating/Amending Secondary Accounts            | 23  |

Please note that this document is subject to continual improvements. This document will not be re-issued as a hard copy but the latest version will be available on the Entry Pathways website.

#### Logging in to the WJEC Secure Website

To access the online Form you will be required to log in to the WJEC Secure Website using the following URL:

http://www.wjecservices.co.uk

| 1 | WJEC Secure                   | Website                                                                                                    |  |
|---|-------------------------------|----------------------------------------------------------------------------------------------------|--|
| L | .ogin / Registration          |                                                                                                    |  |
|   | Please supply your Username a | nd Password, then select login:                                                                                                    |  |
|   | Username Password             | INFORMATION:     This session will automatically terminate if left idle for 20 minutes and you will have to log in again.     FORGOTTEN PASSWORD |  |
|   | HELP     PREQUENTLY           | ISPED QUESTIONS                                                                                                    |  |

The following screen will appear:

You must receive your user name and password to enable you to log in to the online marking system from the Examinations Officer at your centre.

Please enter your user name and password and click on the 'Login' button.

| Centre Admin X 🐻 WJEC Secure Website X                                                                                                    | Ref. Ing to high last Ref. (Berlin)                         | and a                                             |                                                           |
|----------------------------------------------------------------------------------------------------|-------------------------------------------------------------|---------------------------------------------------|-----------------------------------------------------------|
| ← → C ☆ 🎽 https://www.wjecservices.co.uk/welcome.asp                                                                                                    |                                                             |                                                   | ☆ =                                                       |
| 🕒 Centre Admin 🔡 Find Centre 👒 WJEC Home 🌘 Cognito   Helpdesk 🗱 dotCMS : Ente                                                                              | rprise 🗤 🗋 MIMS   Home 🔚 Coursew                            | ork - Progres 📑 DEV 👘 Appointees 🗋 IA             | AMIS Team Structure >>                                    |
| wjec<br>cbac                                                                                                    | HOME ENTRIES INTERNAL AS                                    | SESSMENT SPECIAL REQUIREMENTS RE                  | SULTS RESOURCES WELSH BAC                                 |
|                                                                                                    | IN ERNAL ASSE                                               | SSMENT MARKS/OUTCOMES 30 <u>Cymraeg</u> Accou     | int Admin Terms & Conditions Sign out                     |
| WJEC Secure Admin Site 🖬                                                                                                    |                                                             | <u> </u>                                          |                                                           |
| Welcome to the newly reskinned WJEC secure administrative website<br>information you will need to perform your various tasks. Please select from<br>begin. | where you will find all the<br>the navigation minu above to |                                                   |                                                           |
| If you have any problems finding what you need please refer to our quick gu                                                                                |                                                             |                                                   | -                                                         |
| This is a private system for use by authorised persons only. Unauthorised access to this system is logged LEGACY RESIT OPPORTUNITIES                       | cers is a criminal offence under th                         | e Computer Misuse Act 1990. All offen             | 28th February 2017<br>ders are liable to prosecution. All |
| WJEC is pleased to advise you that we has decided to offer examination re-<br>information below provides further details.                                  | sit opportunities for all of our GC                         | SE legacy qualifications, subject to de           | mand. Our April circular and the                          |
| <u>GCE Legacy Qualifications resit opportunities 2017 - 2020</u> <u>GCSE Legacy Qualifications - Examination resit opportunities 2015</u>                  |                                                             |                                                   |                                                           |
| Results issued to candidates 02.03.17:                                                                                                    |                                                             |                                                   |                                                           |
| The provisional results awarded to candidates from your centre can be viewed a                                                                             | and printed as follows:                                     |                                                   |                                                           |
| CANDIDATE RESULT SLIPS                                                                                                    |                                                             |                                                   |                                                           |
| Select RESULTS. Select VIEW/PRINT CANDIDATE RESULTS (SLIPS) Please note: th                                                                                | is option allows centres to produce                         | an individual result slip for each candid         | late                                                      |
| COMPONENT MARKS                                                                                                    |                                                             |                                                   |                                                           |
| Two views are available                                                                                                    |                                                             |                                                   |                                                           |
| 1. To view UMS component information, select <b>RESUUTS</b> , select <b>VIEW/PRINT</b>                                                                     | SUMMARY OF SUBJECT RESULTS, s                               | elect relevant examination series, click <b>C</b> | VERVIEW OF SUBJECTS. Select                               |

#### After a successful login the following screen will appear:

Select "<u>Internal Assessment</u>" from the menu on the top the screen. If this button is not visible, the Examinations Officer can access "Account Admin" and add this facility to your account. See the Appendix – creating/amending secondary accounts.

#### Internal Assessment Mark Input System

| C                                           | www.wjecservices.co.uk/Coursework                          | indexasp                                                                 | <i>p</i> • ≙                 | G 💽 Pathwa                    | ys - All Documents                          | 🖉 Centre Admin                      | WIEC Secure Website        | - 0 -×<br>0 ☆ 0     |
|---------------------------------------------|------------------------------------------------------------|--------------------------------------------------------------------------|------------------------------|-------------------------------|---------------------------------------------|-------------------------------------|----------------------------|---------------------|
| wjec                                        |                                                            |                                                                          | HOME E                       | NTRIES INTE                   | RNAL ASSESSMENT                             | SPECIAL REQUIREMENTS                | RESULTS RESOURCES          | WELSH BAC           |
|                                             |                                                            |                                                                          |                              |                               |                                             | Signed in as 68209 Concess          | Account Admin Terms & Cond | tions Sign out      |
| Internal As                                 | sessment Mark/                                             | Outcomes Input                                                           |                              |                               |                                             |                                     |                            |                     |
| HIEW / PRINT R                              | REPORTS                                                    |                                                                          |                              |                               |                                             |                                     |                            |                     |
| Centres can input m<br>Should teachers wis  | arks/outcomes for candidate<br>in to input a mark/outcome  | s on the web page <b>provided th</b><br>for any candidate who is not lis | at the entry                 | has been sul<br>web page, th  | bmitted to, and pro<br>e exams officer sho  | ocessed by, WJEC.                   | the required entry as soo  | n as possible.      |
| Once this informatic                        | Click on a title to expand                                 | the exams officer, teachers sho                                          | uld allow 72                 | hours before                  | trying to input the                         | mark.                               |                            |                     |
| WELSH BACC                                  | ALAUREATE (JANUAR                                          | RY) 2017 +                                                               |                              |                               |                                             |                                     |                            |                     |
| ENTRY PATH                                  | WAYS JANUARY 2017                                          | •                                                                        |                              |                               |                                             |                                     |                            |                     |
| KEY SKILLS/E                                | SSENTIAL SKILLS WA                                         | LES MAY 2016+                                                            |                              |                               |                                             |                                     |                            |                     |
| WELSH BACC                                  | ALAUREATE (MARCH                                           | ) 2016 +                                                                 |                              |                               |                                             |                                     |                            |                     |
|                                             |                                                            |                                                                          |                              |                               |                                             |                                     |                            |                     |
| CONNECT W                                   | /ITH WJEC ONLINE                                           |                                                                          |                              |                               |                                             |                                     | <b>9</b> (f)               | ín                  |
| Qualifications                              |                                                            | Continuing Professional Deve                                             | lopment                      | WJEC                          | : Websites                                  |                                     | and I am                   | 1.0                 |
| Exam Officers<br>Appointees                 |                                                            | Past Papers<br>WJEC Key Dates<br>Replacement Certificates                |                              | Eduqas<br>WJEC P              |                                             |                                     | CONTACTUS                  | and a second        |
| Students<br>About Us<br>Shop                |                                                            |                                                                          |                              | Educat<br>Online              | ional Resources<br>Exam Review              |                                     | • · · ·                    |                     |
|                                             |                                                            |                                                                          |                              |                               |                                             |                                     |                            |                     |
| C C https://ww                              | ww.wjecservices.co.uk/Courseworl                           | /index.asp                                                               | p - 1                        | 🔒 🖒 📻 Path                    | ways - All Documents                        | 🧑 Centre Admin                      | W/EC Secure Website        | × 0 分 (             |
| wjec<br>cbac                                |                                                            |                                                                          | HOME                         | ENTRIES IN                    | TERNAL ASSESSMEN                            | IT SPECIAL REQUIREMEN               | ITS RESULTS RESOUR         | ES WELSH BAC        |
| Internal Ac                                 |                                                            |                                                                          |                              |                               |                                             | Signed in as 68209 Cancer           | ng Account Admin Terme &   | Conditions Sign out |
| Internal As                                 | sessment Mark                                              | Outcomes input                                                           |                              |                               |                                             |                                     |                            |                     |
| Contrast can incut at                       |                                                            | es on the unb name provided th                                           | at the entropy               | ach as here a                 | when the sed of                             | encoursed by MIEP                   |                            |                     |
| Should teachers wis<br>Once this informatic | sh to input a mark/outcome<br>on has been sent to WJEC, by | for any candidate who is not I<br>the exams officer, teachers sh         | isted on the<br>ould allow 7 | e web page, t<br>2 hours befo | the exams officer s<br>re trying to input t | should be asked to subm<br>he mark. | it the required entry as   | soon as possible.   |
| INFO:                                       | Click on a title to expan                                  | d the box                                                                |                              |                               |                                             |                                     |                            |                     |
| WELSH BACC                                  | ALAUREATE (JANUA                                           | RY) 2017 +                                                               |                              |                               |                                             |                                     |                            |                     |
| ENTRY PATH                                  | WAYS JANUARY 2017                                          | -                                                                        |                              |                               |                                             |                                     |                            |                     |
| GWAITH CWRS (638                            | JANUARY 2017 DISCUSS EXPE<br>50/M3)                        | RENCES & FEELINGS                                                        | VIEW/EDIT                    | OUTCOMES                      | ALL OUTCOMES                                | SUBMITTED (9)                       |                            |                     |
| ENTRY PATHWAYS<br>CWRS (6362/M3)            | JANUARY 2017 RESPONDING                                    | TO TV/WELSH FILM GWA/TH                                                  | VIEW/EDIT                    | OUTCOMES                      | ALL OUTCOMES                                | SUBMITTED (9)                       |                            |                     |
| ENTRY PATHWAYS                              | JANUARY 2017 STORY WRITIN                                  | G GWAITH CWRS (644/M3)                                                   | VIEW/EDIT                    | OUTCOMES                      | ALL OUTCOMES                                | SUBMITTED (9)                       |                            |                     |
| KEY SKILLS/E                                | SSENTIAL SKILLS WA                                         | LES MAY 2016                                                             |                              |                               |                                             |                                     |                            |                     |
| WELSH BACC                                  | ALAUREATE (MARCH                                           | ) 2016 +                                                                 |                              |                               |                                             |                                     |                            |                     |
|                                             |                                                            |                                                                          |                              |                               |                                             |                                     |                            |                     |
| CONNECT W                                   | VITH WJEC ONLINE                                           |                                                                          |                              |                               |                                             |                                     | () (f                      | ) (in)              |

A list of subjects/unit where outcomes need to be input using the online system will be shown on this screen.

This screen will also show the number of candidates whose outcomes have not been input.

#### **Entering Candidates' Outcomes**

Click on the "<u>Enter outcomes</u>" button that is adjacent to the appropriate Subject and Paper on the screen.

| Info: Please remember to submit the marks/outcomes you have entered by clicking the SUBMIT MARKS/OUTCOMES button.      Centres can input marks/outcomes for candidates on the web page provided that the entiry has been submitted to, and processed by, WJCC.  Should teachers with to input a marks/outcome for any candidate who is not listed on the web page, the exams officer should be asked to submit the required entry as so Conce this information has been set to WJEC. by the exams officer, teachers should how 72 hours before trying to input the marks.  INFO: Click on a title to expand the box                                                                                                    |                  |
|----------------------------------------------------------------------------------------------------|------------------|
| HOME ENTITIES INTERNAL ASSESSMENT SPECIAL REQUIREMENTS RESULT      Concerning and the provided marked of the provided marked on the web page provided that the entry has been submitted to, and processed by, WJEC.      Should teachers with to input a mark/outcome for any candidate who is not listed on the web page, the exams officer should be asked to submit the required entry as seconce this information has been sent to WJEC. By the exams officer, teachers should how 72 hours before trying to input the mark.      (i) INFO: Click on a title to expand the box                                                                                                    | 6.6              |
|                                                                                                    | RESOURCES        |
| Internal Assessment Mark/Outcomes Input         VIEW / PRINT REPORTS       INTERNAL ASSESSMENT MANUAL         STEP RV-STEP GUIDE         INFO:       Please remember to submit the marks/outcomes you have entered by clicking the SUBMIT MARKS/OUTCOMES button.         View / PRINT REPORTS       INFO:         Please remember to submit the marks/outcomes you have entered by clicking the SUBMIT MARKS/OUTCOMES button.         View restrict on input marks/outcomes for andidates on the web page provided that the entry has been submitted to, and processed by, WEC.         hould teachers wish to input a mark/outcome for any candidate who is not lister on the web page, the exams officer should be asked to submit the required entry as so not this information has been sent to WEC. by the exams officer, teachers should liow 72 hours before trying to input the mark.         INFO:       Click on a title to expand the box | utions Sprind    |
| INFO:       NEERNAL ASSESSMENT MANUAL       STE: EY-STEP GUIDE         INFO:       Please remember to submit the marks/outcomes you have entered by clicking the SUBMIT MARKS/OUTCOMES button.         Centres can input marks/outcomes for candidates on the web page provided that the entry has been submitted to, and processed by, WEC.         Inoud teachers wish to input a mark/outcome for any candidate who is not lister on the web page, the exams officer should be asked to submit the required entry as so free this information has been sent to WJEC. By the exams officer, teachers should flow 72 hours before trying to input the mark.         INFO:       Click on a title to expand the box                                                                                                    |                  |
| INFO: Please remember to submit the marks/outcomes you have entered by clicking the SUBMIT MARKS/OUTCOMES button.     Interes can input marks/outcomes for candidates on the web page provided that the entry has been submitted to, and processed by, WJEC.     hould teachers wish to input a mark/outcome for any candidate who is not lister on the web page, the exams officer should be asked to submit the required entry as so     nor this information has been sent to WJEC. by the exams officer, teachers should view 72 hours before trying to input the mark.     WFO: Click on a title to expand the box                                                                                                    |                  |
| INFO: Please remember to submit the marks/outcomes you have entered by clicking the SUBMIT MARKS/OUTCOMES button. entres can input marks/outcomes for candidates on the web page provided that the entry has been submitted to, and processed by, WJEC. hould teachers wish to input a mark/outcome for any candidate who is not lister on the web page, the exams officer should be asked to submit the required entry as so nice this information has been sent to WJEC. by the exams officer, teachers should know 72 hours before trying to input the mark.     INFO: Click on a title to expand the box                                                                                                    |                  |
| INFO: Please remember to submit the marks/outcomes you have entered by clicking the SUBMIT MARKS/OUTCOMES button.  Please remember to submit the marks/outcomes you have entered by clicking the SUBMIT MARKS/OUTCOMES button.  Please remember to submit the marks/outcomes for candidates on the web page provided that the entry has been submitted to, and processed by, WEC.  Phould teachers wish to input a mark/outcome for any candidate who is not listed on the web page, the exams officer should be asked to submit the required entry as so ince this information has been sent to WJEC. By the exams officer, teachers should know 72 hours before trying to input the mark.  INFO: Click on a title to expand the box                                                                                                    |                  |
| entres can input marks/outcomes for candidates on the web page provided that the entry has been submitted to, and processed by, WJEC.<br>hould teachers wish to input a mark/outcome for any candidate who is not listed on the web page, the exams officer should be asked to submit the required entry as so<br>ince this information has been sent to WJEC. By the exams officer, teachers should view 72 hours before trying to input the mark.<br>INFO: Click on a title to expand the box                                                                                                    | -                |
| hould teachers wish to input a mark/outcome for any candidate who is not listed on the web page, the exams officer should be asked to submit the required entry as so<br>ince this information has been sent to WJEC. By the exams officer, teachers should New 72 hours before trying to input the mark.  INFO: Click on a title to expand the box                                                                                                    |                  |
| Ince this information has been sent to WJEC. by the exams officer, teachers should allow 72 hours before trying to input the mark.  INFO: Click on a title to expand the box                                                                                                    | ion as possible. |
| INFO: Click on a title to expand the box                                                                                                    |                  |
| INFO: Click on a title to expand the box                                                                                                    |                  |
|                                                                                                    |                  |
|                                                                                                    |                  |
| LEVEL 3 QUALIFICATIONS JUNE 2017 -                                                                                                    |                  |
| LEVEL 3 QUALIFICATIONS JUNE 2017 CRMINOLOGICAL THEORIES CONTROL                                                                                                    |                  |
| ASSESSMENT (96110.3)                                                                                                    |                  |
| ENTEROUTEDASSIDIDALE, 144 LEFT) INCONTROLLER SUBJECTS                                                                                                    |                  |
| 15/05/2017                                                                                                    |                  |
| LEVEL 3 QUALIFICATIONS JUNE 2017 SOCIAL CONTROL POLICY & PRACTICE                                                                                                    |                  |
| CONTROL ASSESSMENT (9613/L3)                                                                                                    |                  |
| ENTER OUTCOMES (144 DONE, 0 LEFT) SUBMIT OUTCOMES AND GENERATE SAMPLES (144)                                                                                                    |                  |
| bishtratic fur satisfies and contraction of satisfies and contraction                                                                                                    |                  |
| LEVEL 3 CHALIFICATIONS BINE 2017 CHANGING AWARENESS OF CRIME                                                                                                    |                  |
| CONTROL ASSESSMENT (MALA) 3) ENTER OUTCOMES (43 DOME, 301 LEFT)                                                                                                    |                  |
|                                                                                                    |                  |
| And put covers to submission or services and cover sheets to important,<br>sho put covers to submit as submitted, but controlling                                                                                                    |                  |
| LEVER & CALIFICATIONS HINE 2017 CRIME SCENE TO COLIFEROOM                                                                                                    |                  |
| CONTROL ASSESSMENT (M015/L3)                                                                                                    |                  |
| Existing of control of settings and over sheets to implement                                                                                                    |                  |

This will produce a list of your candidates entered for this subject/paper, as shown below.

| There Man wiersen       |                                                                                          |                         | and the second second se | the second second second second second second second second second second second second second second second se |                              | the second second second second second second second second second second second second second second second se |
|-------------------------|------------------------------------------------------------------------------------------|-------------------------|----------------------------------------------------------------------------------------------------|----------------------------------------------------------------------------------------------------|------------------------------|----------------------------------------------------------------------------------------------------|
| Sta new constants       | ces.co.uk/Coursework/updateCend.asp?dnawo                                                | elikaarte Zikdapley 🔎 🔹 | A C Pathways - All Documents                                                                                                    | Contre Admin                                                                                                    | WIEC Secure Website          | × 015                                                                                                    |
| ec                      |                                                                                          | HOME                    | ENTRIES INTERNAL ASSESSMENT                                                                                                    | SPECIAL REQUIREMENTS                                                                                            | RESULTS RESOURCES            | WELSH BAC                                                                                                    |
|                         |                                                                                          |                         |                                                                                                    | Special at 6009 Central                                                                                         | Account Admines Terms & Cond | ine Spend                                                                                                    |
| W MODERATOR DETAIL      | s                                                                                        |                         |                                                                                                    |                                                                                                    |                              |                                                                                                    |
| ise mark candidates wit | hdrawn as absent and send an entr                                                        | y amendment to W        | WEC                                                                                                    |                                                                                                    |                              |                                                                                                    |
| @ Options               |                                                                                          |                         | INTERNAL                                                                                                    | ASSESSMENT MANUAL                                                                                               | STEP-BY-STEP GUIDE           | ■ PRINT                                                                                                    |
| Candidate search        | Rows: Sortby:<br>20 V Grate V                                                            | Show                    |                                                                                                    |                                                                                                    |                              |                                                                                                    |
| STARCH                  |                                                                                          |                         |                                                                                                    |                                                                                                    |                              |                                                                                                    |
|                         |                                                                                          |                         |                                                                                                    |                                                                                                    |                              |                                                                                                    |
| ndidate No              | Name                                                                                     |                         |                                                                                                    | Grade                                                                                                    | Sample                       |                                                                                                    |
| 07                      |                                                                                          |                         |                                                                                                    | Pass 💌                                                                                                    | 8                            |                                                                                                    |
|                         | PIPE: DWAYNE                                                                             |                         |                                                                                                    |                                                                                                    |                              |                                                                                                    |
| 18                      | RING: JOE                                                                                |                         |                                                                                                    | Pass 💌                                                                                                    |                              |                                                                                                    |
| 7                       | PIPE: DWAYNE<br>KING: JOE<br>GREEN: THERESA                                              |                         |                                                                                                    | Pass V                                                                                                    |                              |                                                                                                    |
| 16                      | RING: JOE<br>GREEN: THERESA<br>CASE: JUSTIN                                              |                         |                                                                                                    | Pass V<br>Pass V                                                                                                | 0                            |                                                                                                    |
| e<br>7<br>4             | PIPE: DWAYNE<br>KING: JOE<br>GREEN: THERESA<br>CASE: JUSTIN                              |                         |                                                                                                    | Pass V<br>Pass V<br>Pass V                                                                                      | 0                            |                                                                                                    |
| 08<br>27<br>84<br>73    | PIPE: DWAYNE<br>KING: JOE<br>GREEN: THERESA<br>CASE: JUSTIN<br>BATH: ANITA               |                         |                                                                                                    | Pass V<br>Pass V<br>Pass V<br>Pass V                                                                            |                              |                                                                                                    |
| 08<br>27<br>44<br>73    | PIPE: DWAYNE<br>KING: JOE<br>GREEN: THERESA<br>CASE: JUSTIN<br>BATH: ANITA<br>OKI: KERRY |                         |                                                                                                    | Pass V<br>Pass V<br>Pass V<br>Pass V<br>Pass V                                                                  |                              |                                                                                                    |

|                                           | and a second second second second second second second second second second second second second second second |                                                                                                    |
|-------------------------------------------|----------------------------------------------------------------------------------------------------|----------------------------------------------------------------------------------------------------|
| https://www.wjecsen                       | kes could Courselork up date Cand up Tahawa al Buorta 28 dapta, J                                              | 💌 🛱 🖸 🖻 Pathways - All Documents 🥥 Control Admin 📑 WITC Secure Website 🛛 🥠                                                                                                    |
| ec                                        | но                                                                                                    | RE ENTRIES INTÉRINALASSESSMENT SPECIALREQUIREMENTS RESULTS RESOURCES WELSH R                                                                                                    |
|                                           |                                                                                                    | Signal in a \$6229 Concept Active Active Terra & Condition Sign                                                                                                    |
| W MODERATOR DETAI                         | s                                                                                                    |                                                                                                    |
| 1                                         |                                                                                                    | W IE ?                                                                                                    |
| Se indix caravatos w                      | ana awin as auseni and sens an entry amendment it                                                              | THES.                                                                                                    |
| Options                                   |                                                                                                    | INTERNAL ASSESSMENT MANUAL STEP-BY-STEP GUIDE                                                                                                    |
| Candidate search                          | Rows Sort by Show<br>20 V Grade V All V                                                                        | 1                                                                                                    |
|                                           |                                                                                                    |                                                                                                    |
| SEURCH                                    |                                                                                                    |                                                                                                    |
|                                           |                                                                                                    |                                                                                                    |
|                                           |                                                                                                    |                                                                                                    |
| indidate No                               | Name                                                                                                    | Grade Sample                                                                                                    |
| indidate No                               | Name<br>PIPE: DWAYNE                                                                                           | Grade Sample                                                                                                    |
| indidate No<br>07<br>08                   | Name<br>PIPE: DWAYNE<br>KING: JOE                                                                              | Grade Sample                                                                                                    |
| indidate No<br>07<br>08                   | Name<br>PIPE: DWAYNE<br>KING: JOE                                                                              | Grade Sample                                                                                                    |
| andidate No<br>107<br>108                 | Name<br>PIPE: DWAYNE<br>KING: JOE<br>GREEN: THERESA                                                            | Grade Sample Pass  Pass  Pas  Pa                                                                                                    |
| ndidate No<br>07<br>08<br>27              | Name PIPE: DWAYNE KING: JOE GREEN: THERESA CASE: JUSTIN                                                        | Grade Sample                                                                                                    |
| endidate No<br>07<br>08<br>27<br>44       | Name<br>PIPE: DWAYNE<br>KING: JOE<br>GREEN: THERESA<br>CASE: JUSTIN                                            | Grade     Sample       Pass     ₽       Pass     □       Pass     □       Pass     □       Pass     □                                                                                                    |
| nddate No<br>07<br>08<br>27<br>44         | Name PIPE: DWAYNE KING: JOE GREEN: THERESA CASE: JUSTIN BATH: ANITA                                            | Grade Sample                                                                                                    |
| ndiclate No<br>07<br>08<br>27<br>44<br>73 | Name PIPE: DWAYNE KING: JOE GREEN: THERESA CASE: JUSTIN BATH: ANITA OK: KERRY                                  | Grade Sample                                                                                                    |
| nddate No<br>07<br>08<br>27<br>44<br>73   | Name PIPE: DWAYNE KING: JOE GREEN: THERESA CASE: JUSTIN BATH: ANITA OKI: KERRY                                 | Grade Sample Pass V Pass V Pas |

Click into dropdown menu under the "grade" column to enter "Pass, Merit, Distinction, Absent" outcomes as necessary.

View your moderator details here, once your outcomes have been submitted.

Read the general step-by-step guide here.

Print out the outcomes you have input to check as you go along.

If there are more than 20 candidates in one centre they will be shown on separate pages.

The drop-down menu labelled 'Show' has a choice of 'All' (the default), or 'Marked' or 'Samples'. When 'All' is chosen, all candidates are shown on the screen. When 'Marked' is chosen, only candidates with an outcome input will be shown. When 'Sample' is chosen, only candidates chosen for the sample will be shown.

| Maps//www.wjecservice                                                                        | es.co.ak/Courseverk/updateCand.arg                                    | D - 🔒 C 🔽 Pathways - All | Documents Centry Admin              | C WIEC Secure Website ×                         |
|----------------------------------------------------------------------------------------------|-----------------------------------------------------------------------|--------------------------|-------------------------------------|-------------------------------------------------|
| ec                                                                                           |                                                                       | HOME ENTRIES INTERNAL    | SSESSMONT SPECIAL REQUIREMENT       | NTS RESULTS RESOURCES WELSH BAD                 |
|                                                                                              |                                                                       |                          | Separation as \$8200 Centra         | en - Annuel Admin - Terre & Conditions - Spring |
| ITRY PATHWA                                                                                  | YS JANUARY 2017 RES                                                   | SPONDING TO TV/W         | ELSH FILM (6362/M                   | 13) MARKSHEET                                   |
|                                                                                              |                                                                       |                          |                                     |                                                 |
| W MODERATOR DETAILS                                                                          |                                                                       |                          |                                     |                                                 |
| se mark candidates with                                                                      | drawn as absent and send an entry an                                  | mendment to WJEC.        |                                     |                                                 |
| 4.5                                                                                          |                                                                       |                          |                                     |                                                 |
| @ Options                                                                                    |                                                                       |                          | INTERNAL ASSESSMENT MANU            | AL STEP-BY-STEP GOLDE @PRINT                    |
| Candidate search                                                                             | Rows: Sort by: Shi                                                    | DW                       |                                     |                                                 |
|                                                                                              | All V Grade V G                                                       | annales wK               |                                     |                                                 |
| -                                                                                            | Al 💟 Grade 💟 Sa                                                       | ampies                   |                                     |                                                 |
| SEARCH                                                                                       | All 🗹 Grade 🗹 Sa                                                      | amples                   |                                     |                                                 |
| SEARCH                                                                                       | All 🗹 Grade 🗹 Si                                                      | amples V                 |                                     |                                                 |
| SEARCH<br>Indicate No                                                                        | All 🗹 Grade 🗹 Sa<br>Name                                              | amples V                 | Grade                               | Sample                                          |
| SEARCH<br>ndidute No                                                                         | All V Grade V Si                                                      | amples V                 | Grade<br>Pass 💌                     | Sample<br>Sz                                    |
| SEARCH<br>ndidate No                                                                         | All V Grade V Si<br>Name<br>DOWN: NEIL                                | amples                   | Grade<br>Pass V                     | Sample<br>20                                    |
| SEARCH<br>Indidate No<br>07                                                                  | All Crade Sa                                                          | ampies                   | Grade<br>Pass 💌<br>Pass 💟           | Sample<br>22<br>52                              |
| SEARCH<br>ndidate No<br>07<br>94                                                             | AI C Grade Sa                                                         | amples                   | Grade<br>Pass V<br>Pass V           | Sample<br>22<br>22                              |
| SEARCH<br>Indidate No<br>07<br>94                                                            | AI Grade Si<br>Name<br>DOWN: NEIL<br>SKIES: SONNY<br>BALL: DENNIS     | amples                   | Grade<br>Pass V<br>Pass V<br>Pass V | Sample<br>2<br>2<br>2                           |
| SEARCH<br>ndkdate No<br>07<br>94<br>60<br>60<br>60<br>60<br>60<br>60<br>60<br>60<br>60<br>60 | AI V Grade V Sa<br>Name<br>DOWN: NEIL<br>SKIES: SONNY<br>BALL: DENNIS | ampies                   | Grade<br>Pass 💌<br>Pass 💌<br>Pass 💟 | Sample<br>2<br>2<br>2                           |
| SEARCH<br>Indidate No<br>27<br>24<br>50                                                      | All Crade Sa                                                          | amples                   | Grade<br>Pass 💌<br>Pass 💌<br>Pass 💟 | Sample<br>2<br>2<br>2                           |

#### **Absent Candidates**

In order to indicate that a candidate is absent, tab or click into the grade column on the dropdown menu and select 'absent'. This will be updated when you exit the column. A warning a message stating 'please note an ABSENT should only be used if a candidate is absent' will appear to ask you to confirm that this candidate is Absent.

#### Late Candidates

Any candidate that does not appear on this screen has not been entered yet. Should teachers wish to input an outcome for any candidate who is not listed on the web page, the Examination Officer should be asked to submit the entry immediately (provided the window for entries & amendment deadline has not passed). Once the entry has been made, teachers should allow 72 hours before trying to input the outcome. If there is a small number of late entry candidates the sample can be chosen and then the outcome added subsequently.

#### Search for a Candidate Name

There is a facility in the system to search candidates by name. To use this facility, click in the box labelled 'Candidate Search', enter the candidate surname you wish to fins and click the 'search' button.

#### If the Submit Facility is Not Available

Every candidate needs to be completed before the submit option is made available. On the enter outcomes screen change "show" to "all" to highlight the candidates that still needs outcomes inputting.

To return to the first screen showing all subjects/papers. Click on the <u>'Save and</u> <u>Close</u>' button. This can be done at any time.

| V MODERATOR DETAILS    | YS JANUARY 2017 RESPONDING                          | TO TV/WELSH FILM (6362/M3  | MARKSHEET          |
|------------------------|-----------------------------------------------------|----------------------------|--------------------|
| e mark candidates with | drawn as absent and send an entry amendment to WJEC |                            |                    |
| © Options              | /                                                   | INTERNAL ASSESSMENT MANUAL | STEP-BY-STEP GUIDE |
| Candidate search       | All V Grade V Samples                               |                            |                    |
| SEARCH                 |                                                     |                            |                    |
| didate No              | Name                                                | Grade                      | Sample             |
|                        |                                                     | Pass 💌                     | 2                  |
| 6                      | DOWN NEL                                            |                            |                    |
| 8                      | SKES: SONNY                                         | Pass 💌                     | æ                  |
|                        | SKIES: SONNY<br>BALL: DENNIS                        | Pass 💟                     | a<br>a             |

# Submitting Outcomes to WJEC

Once you have entered and saved the outcomes you will be able to edit any outcomes before submitting to WJEC.

Click '<u>Enter outcomes 144 done, 0 left'</u> to go back into subject screens and amend any details.

|                                                                                                    | and have been been and the second             |                                          | 00100                       |
|----------------------------------------------------------------------------------------------------|-----------------------------------------------|------------------------------------------|-----------------------------|
| Mage //web-do. wjecsetvices.co.uk/Counsevors/index.op                                                                                                    | D + B C Fathways - All Documents              | 10 WIEC Secure Website ×                 | 0.0*                        |
| ujec<br>boc                                                                                                    | HOME ENTERS INTERN                            | AL ASSESSMENT SPECIAL REQUIREMENTS       | RESULTS RESOURCES           |
|                                                                                                    |                                               | Spectra CR1 Centres AmontAdron           | Terre & Conditions Sign and |
| iternal Assessment Mark/Outcomes Input                                                                                                    |                                               |                                          |                             |
| VIEW / PRINT REPORTS INTERNAL ASSESSMENT MANUAL STEP                                                                                                    | -BY-STEP GUIDE                                |                                          |                             |
| () INFO: Please remember to submit the marks/outcome you                                                                                                    | have entered by clicking the SUBMIT MAR       | IKS/OUTCOMES button.                     |                             |
| ntres can input marks/outcomes for candidates on the web page provided                                                                                                    | that the entry has been submitted to, and     | processed by, WIEC.                      |                             |
| ould teachers wish to input a mark/outcome for any candidate who is not                                                                                                    | isted on the web page, the exams officer      | should be asked to submit the required e | ntry as soon as possible.   |
| ce this information has been sent to WJEC, by the exams officer, teachers s                                                                                                    | hould allow 72 hours before trying to input t | he mark.                                 |                             |
|                                                                                                    |                                               |                                          |                             |
| INFO: Click on a title to expand the box                                                                                                    |                                               |                                          |                             |
| LEVEL 3 QUALIFICATIONS JUNE 2017 -                                                                                                    |                                               |                                          |                             |
| EVEL 3 QUALIFICATIONS JUNE 2017 CRIMINOLOGICAL THEORIES CONTROL                                                                                                    |                                               |                                          |                             |
| ASSESSMENT (9611/L3)                                                                                                    | ENTER CALL SHARE THE SALES                    | IN INTERACTOR BLAT IN SUBJECTION         |                             |
| Deadline for submission of samples and cover sheets to moderator:<br>15/05/2017                                                                                                    |                                               |                                          |                             |
| EVEL 3 QUALIFICATIONS JUNE 2017 SOCIAL CONTROL POLICY & PRACTICE                                                                                                    |                                               |                                          |                             |
| CONTROL ASSESSMENT (9613/L3)                                                                                                    | 4                                             |                                          |                             |
| Deadline for submission of samples and cover sheets to moderator: 5/05/2017                                                                                                    |                                               | UBMIT COTCOMES AND DEMENTIE SAMPLES      | (144)                       |
| LEVEL 3 QUALIFICATIONS JUNE 2017 CHANGING AWARENESS OF CRIME                                                                                                    | ENTER OUTCOMES AS DONE MALEET                 |                                          |                             |
| ONTROL ASSESSMENT (9614/L3)                                                                                                    |                                               |                                          |                             |
| Deadline for submission of samples and cover sheets to moderator:<br>15/05/2017                                                                                                    | NO OUTCO HES TO SUBMIT IS SUBMITTEDE IN       | DI OUTCOMES MISSING                      |                             |
| EVEL 3 QUALIFICATIONS JUNE 2017 CRIME SCENE TO COURTROOM                                                                                                    |                                               |                                          |                             |
| CONTROL ASSESSMENT (9615/L3)                                                                                                    |                                               |                                          |                             |
| beatine for submission of tampies and oner sheets to moderator                                                                                                    | INTER COTCOMES (DAY DONE, OLEFT)              | OUNT OUTCOMES AND GENERATE SAMPLES       | 12.041                      |
| the second second s |                                               | 1                                        |                             |

The button initially labelled <u>'no outcomes to submit'</u> will remain unchanged until all candidates outcomes have been input.

When one subject/paper has been completed, a reminder will appear that these outcomes should be submitted and samples viewed. If all the information is correct you must click '<u>Submit outcomes and generate samples</u>' to generate a sample.

The following screen will appear before you finally submit your outcomes.

| Metps://ww                          | eo-oev wyectervices.co.uk/coursework/index.sp                                                                     | ,D * M G F Pathways - All Documents                                                                | C WIEC Secure Website ×                          | © 1                          |
|-------------------------------------|----------------------------------------------------------------------------------------------------|----------------------------------------------------------------------------------------------------|--------------------------------------------------|------------------------------|
| ec                                  |                                                                                                    | HOME ENTRIES INTERNA                                                                               | LASSESSMENT SPECIAL REQUIREMEN                   | TS RESULTS RESOURCES         |
|                                     |                                                                                                    |                                                                                                    | Signed in as 43424 Company Account Admit         | n Terms & Conditions Sign ou |
| INFO:                               | Please remember to submit the marks/outcomes y                                                                    | ou have entered by clicking the SUBMIT MARK                                                        | S/OUTCOMES button.                               |                              |
| res can input m                     | narks/outcomes for candidates on the web page provide                                                             | d that the entry has been submitted to, and p                                                      | rocessed by, WJEC.                               |                              |
| ld teachers wis<br>this information | sh to input a mark/outcome for any candidate who is n<br>on has been sent to WJEC, by the exams officer, teachers | ot listed on the web page, the exams officer st<br>should allow 72 hours before trying to input th | hould be asked to submit the required<br>e mark. | d entry as soon as possibl   |
| INFO:                               | Click on a title to expand the box                                                                                |                                                                                                    |                                                  |                              |
| EVEL 3 QUA                          | LIFICATIONS JUNE 2017 -                                                                                           |                                                                                                    |                                                  |                              |
| VEL 3 QUALIFICA                     | ATIONS JUNE 2017 CRIMINOLOGICAL THEORIES CONTROL                                                                  |                                                                                                    |                                                  |                              |
| SESSMENT (9611                      | 1/L3) Mess                                                                                                    | age from webpage                                                                                   |                                                  |                              |
| adline for sub-                     | mission of samples and cover sheets to moder.                                                                     |                                                                                                    | OUTCOMES TO SUBMIT (D SUBMITTED)                 |                              |
| /05/2017                            |                                                                                                    | Are you sure you want to submit outcomes?                                                          |                                                  |                              |
| VEL 3 QUALIFICA                     | ATIONS JUNE 2017 SOCIAL CONTROL POLICY & PRACT                                                                    | _                                                                                                  |                                                  |                              |
| NTROL ASSESSA                       | //ENT (9613/L3)                                                                                                   | OK Cancel                                                                                          | MIT OUTCOMES AND GENERATE SAMP                   | LES (144)                    |
| adline for sub<br>/05/2017          | mission of samples and cover sheets to modera                                                                     |                                                                                                    | ,                                                |                              |
| VEL 3 QUALIFICA                     | ATIONS JUNE 2017 CHANGING AWARENESS OF CRIME                                                                      | ENTER OUTCOMES (43 DONE 303 LEET)                                                                  |                                                  |                              |
| INTROL ASSESSA                      | MENT (9614/L3)                                                                                                    |                                                                                                    |                                                  |                              |
| adline for sub-<br>/05/2017         | mission of samples and cover sheets to moderator:                                                                 | NO OUTCOMES TO SUBMIT (0 SUBMITTED) 102                                                            | OUTCOMES MISSING                                 |                              |
| VEL 3 QUALIFICA                     | ATIONS JUNE 2017 CRIME SCENE TO COURTROOM                                                                         |                                                                                                    |                                                  |                              |
| INTROL ASSESSA                      | MENT (9615/L3)                                                                                                    | ENTER OUTCOMES (144 DONE & LEFT) SU                                                                | IBMIT OUTCOMES AND GENERATE SAMP                 | LES (144)                    |
| adline for sub<br>/05/2017          | mission of samples and cover sheets to moderator:                                                                 |                                                                                                    |                                                  |                              |
| CE JUNE 20                          | 17+                                                                                                    |                                                                                                    |                                                  |                              |
|                                     |                                                                                                    |                                                                                                    |                                                  |                              |

#### **Generate samples**

Once all outcomes have been inserted and submitted you can click the following link to go back and view your sample.

|                                                                                           | optical lighting line of the set line                                                           |                                                              | -                                        | 00                        |
|-------------------------------------------------------------------------------------------|-------------------------------------------------------------------------------------------------|--------------------------------------------------------------|------------------------------------------|---------------------------|
| College // Sector day w                                                                   | ecservices.co.uk/Cosystexcel/vulmitifies/util.app76178219861-981187/2 = 🔒 0                     | C Pathways - All Documents                                   | 1000C Secure Website ×                   | 0 2 0                     |
| wjec<br>cboc                                                                              |                                                                                                 | HOME ENTRIES INTERN                                          | AL ASSESSMENT - SPECIAL REQUIREMENTS - I | RESULTS RESOURCES         |
|                                                                                           |                                                                                                 |                                                              | Spectrum HOX Company Account Advises for | ens & Conditions Signated |
| INTERNAL AS<br>CONTROL:PO                                                                 | SESSMENT MARKING - LEVEL 3 QU<br>LICY & PRACTICE (9613/L3) OUTCO                                | ALIFICATIONS JU<br>MES SUBMITTED                             | JNE 2017 SOCIAL                          |                           |
| Subject/Paper: 9613                                                                       | /L3 Submitted: 144                                                                              |                                                              |                                          |                           |
| Thank you for submitting                                                                  | he outcomes for 9613/L3 SOCIAL CONTROL POLICY & PRACTICE for                                    | r your centre.                                               |                                          |                           |
| These outcomes have bee                                                                   | n received by WJEC and will now be made available to the moderab                                | 0f.                                                          |                                          |                           |
| You will now see that a ti                                                                | k box indicator appears alongside selected candidates.                                          |                                                              |                                          |                           |
| Click here to return to the                                                               | INTERNAL ASSESSMENT MARK input screen and to view sample                                        | 8                                                            |                                          |                           |
| CONNECT WITH                                                                              | VJEC ONLINE                                                                                     |                                                              |                                          | f) (in)                   |
| Qualifications<br>Teachers<br>Exam Officers<br>Appointers<br>Students<br>About Us<br>Shop | Continuing Professional Development<br>Past Papers<br>WEC Key Dates<br>Replacement Certificates | WJEC Websites<br>Educational Resources<br>Online Exam Review | CONTAC                                   | CTUS                      |
| Signed in as 43424 Accou                                                                  | c Admin Help Terms & Conditions                                                                 |                                                              | ew                                       | JEC CBAC Ltd 2017         |

Once outcomes have been submitted to WJEC the outcomes awarded to candidates cannot be altered online, but a request to amend an outcome may be sent by email to pathways@wjec.co.uk.

The "print" button can be used at any time, however, to view/print the outcomes submitted.

Clicking the "submit outcomes and generate sample" button will do two things. Firstly, the outcomes will be submitted to the WJEC. Secondly the system will calculate the sample.

Once submitted, <u>'All outcomes submitted'</u> will appear.

| the gradient of the second second sec | And in case of the local division of the local division of the loc | and the second second s | -                         |                               |                         |
|----------------------------------------------------------------------------------------------------|----------------------------------------------------------------------------------------------------|----------------------------------------------------------------------------------------------------|---------------------------|-------------------------------|-------------------------|
| https://web-dev.wjecservices.co.uk/Coursework/index.asp                                                                                                    |                                                                                                    | Pathways - All Docum                                                                                                    | ents 🔃 WJEC Secure Wi     | ebsite ×                      | ំ ជំ                    |
| ec                                                                                                    |                                                                                                    | HOME ENTRIES INT                                                                                                    | ERNAL ASSESSMENT SPE      | CIAL REQUIREMENTS RE          | SULTS RESOURCES         |
|                                                                                                    |                                                                                                    |                                                                                                    | Seedla a 4001. O          | energiese Account Admin Terre | re & Conditions Sim out |
| INFO : Please remember to submit the marks/outcomes y                                                                                                    | ou have entered b                                                                                                    | y clicking the SUBMIT M                                                                                                    | ARKS/OUTCOMES butt        | on.                           |                         |
| -<br>res can input marks/outcomes for candidates on the web page provid                                                                                                    | ed that the entry h                                                                                                    | as been submitted to, a                                                                                                    | ind processed by, WIEC    |                               |                         |
| Id teachers wish to input a mark/outcome for any candidate who is r                                                                                                    | not listed on the w                                                                                                    | eb page, the exams offi                                                                                                    | cer should be asked to su | ubmit the required entry      | as soon as possible.    |
| e this information has been sent to WJEC, by the exams officer, teacher                                                                                                    | s should allow 72 h                                                                                                    | nours before trying to inp                                                                                                    | out the mark.             |                               |                         |
| INFO: Click on a title to expand the box                                                                                                    |                                                                                                    |                                                                                                    |                           |                               |                         |
|                                                                                                    |                                                                                                    | <u> </u>                                                                                                    |                           |                               |                         |
| VEL 3 QUALIFICATIONS JUNE 2017 -                                                                                                    |                                                                                                    | $\backslash$                                                                                                    |                           |                               |                         |
| EL 3 QUALIFICATIONS JUNE 2017 CRIMINOLOGICAL THEORIES CONTROL                                                                                                    |                                                                                                    |                                                                                                    |                           |                               |                         |
| SESSMENT (9611/L3)                                                                                                    | ENTER OUTCO                                                                                                    | MES ID DONE, 144 LEFT                                                                                                    | NO OUTCOMES TO SUB        | MIT ID SUBMITTED              |                         |
| adline for submission of samples and cover sheets to moderator:<br>V05/2017                                                                                                    |                                                                                                    |                                                                                                    |                           |                               |                         |
| VEL 3 QUALIFICATIONS JUNE 2017 SOCIAL CONTROL POLICY & PRACTICE<br>INTROL ASSESSMENT (9613/L3)                                                                                                    | VIEW SAMPLE                                                                                                    | ALL OUTCOMES SU                                                                                                    | BMITTED (144)             |                               |                         |
| VEL 3 QUALIFICATIONS JUNE 2017 CHANGING AWARENESS OF CRIME                                                                                                    |                                                                                                    | MES (43 DONE, 101 LEFT)                                                                                                    |                           |                               |                         |
| INTROL ASSESSMENT (9614/L3)                                                                                                    |                                                                                                    |                                                                                                    |                           |                               |                         |
| adline for submission of samples and cover sheets to moderary:<br>/05/2017                                                                                                    | NO OUTCOME                                                                                                    | S TO SUBMIT (O SUBMITTE                                                                                                    | D) 101 OUTCOMES MISSING   | 1                             |                         |
| VEL 3 QUALIFICATIONS JUNE 2017 CRIME SCENE TO COURTROOM                                                                                                    |                                                                                                    |                                                                                                    |                           |                               |                         |
| INTROL ASSESSMENT (9615/L3)                                                                                                    | ENTER OUTCO                                                                                                    | MES (144 DONE, 0 LEFT)                                                                                                    | SUBMIT OUTCOMES AN        | D GENERATE SAMPLES (14        | 4)                      |
| adline for submission of samples and cover sheres to moderator:<br>/05/2017                                                                                                    |                                                                                                    |                                                                                                    |                           |                               | -                       |
| CE JUNE 2017+                                                                                                    |                                                                                                    |                                                                                                    |                           |                               |                         |
|                                                                                                    |                                                                                                    |                                                                                                    |                           |                               |                         |
| INFO: Please remember to submit the marks/outcome                                                                                                    | s you have enter                                                                                                    | red by clicking the SU                                                                                                    | BMIT MARKS/OUTCOM         | ES button above as de         | stailed within the      |

The 'view samples' facility will instantly become active.

Click <u>'view samples'</u> to see which candidates have been requested.

#### View the sample candidates

The sample candidates are indicated on the right hand side of the screen.

| C                        | services.co.uk/Courses on/updateCand.exphiltones.sumplexbases. D + 🗟 C 📄 | Pathways - All Documents             | • × 0.00                         |
|--------------------------|--------------------------------------------------------------------------|--------------------------------------|----------------------------------|
| wjec<br>cbac             | но                                                                       | ME ENTRIES INTERNA ASSESSMENT SPECIA | L REQUIREMENTS RESULTS RESOURCES |
| LEVEL 3 QUALI            | FICATIONS JUNE 2017 SOCIAL CONT                                          | ROL POLICY & PRACTICE (              | 9613/L3) MARKSHEET               |
|                          | 5                                                                        |                                      |                                  |
| Please mark candidates w | thdrawn as absent and send an entry amendment to WJEC                    |                                      |                                  |
| @ Options                |                                                                          | INTERNAL ASSESSMENT MANU             | STEP-BY-STEP GUIDE               |
| Candidate search         | Rove: Sortly: Show<br>All V Grade V Samples V                            |                                      |                                  |
| SEARCH                   |                                                                          |                                      |                                  |
| Candidate No             | Name                                                                     | Grade                                | Sample                           |
| 7012                     | MONEY: XAVIER                                                            | Pass 💌                               | 12                               |
| 7283                     | DRAWERS: CHESTER                                                         | Pass 💟                               | 22                               |
| 7305                     | PRICE LOIS                                                               | Pass 🕑                               | 12                               |
| 7395                     | PURB: SUE                                                                | Pass 💽                               | 2                                |
| 7482                     | DROID: ANNE                                                              | Pass                                 | 80                               |
| 7003                     | FOOTFORWARD: BESS                                                        | Distinction                          | 12                               |

If the sample contains a candidate whose work is incomplete or lost then the subject teachers should indicate on the system the nearest candidate (either higher or lower) with complete work. The incomplete work should not be sent to the moderator and WJEC informed in writing that this outcome should be changed to absent.

The system will not allow subject teachers to "remove" candidates from the chosen sample. However, the system will allow centres to add "additional" candidates, using the tick box facility.

An explanatory note to the moderator must accompany the folders in such cases where the sample sent by the centre differs from the sample chosen by the system.

N.B. for IAMIS upload pilot subjects an explanatory note to the moderator may be uploaded via the system

## Adding additional candidates to the sample

Change the view to show <u>'All'</u> candidates.

Click the tick box for the extra candidate. You cannot remove candidates chosen by the system.

| The het ps://web-dev.wjec | senices.co.uk/Coursevork/anter/Cand.arp     | P - B C Pathways - All Documents | WIEC Secure Website               | ×                        |                  |
|---------------------------|---------------------------------------------|----------------------------------|-----------------------------------|--------------------------|------------------|
| ujec<br>bac               |                                             | HOME ENTRIES INTERNAL            | ASSESSMENT SPECIAL RE             | QUIREMENTS RESULT        | s RESOURCES      |
| ease mark candidates w    | thorawn as absent and send an entry amendme | nt to Work:                      | Signed in as 43424 <u>Concess</u> | Account Admin Terms & Co | ndtions Sign out |
| @ Options                 |                                             | INTERNAL                         | ASSESSMENT MANUAL                 | STEP-BY-STEP GUID        | DE 🖶 PRINT       |
| Candidate search          | Rows: Sort by: Show:                        |                                  |                                   |                          |                  |
| SEARCH                    |                                             |                                  |                                   |                          |                  |
| _                         |                                             |                                  |                                   | $\searrow$               |                  |
| andidate No               | Name                                        | Gr                               | ade                               | Sample                   |                  |
| 012                       | RERR: WANDA                                 | Pi                               | ess 💟                             |                          |                  |
| 025                       | LATER: CELIA                                | P                                | ess 💟                             |                          |                  |
| 128                       | STAND: MIKE                                 | Pi                               | ass 💌                             |                          |                  |
| 129                       | BURR: TIM                                   | P                                | 855 💌                             |                          |                  |
| 236                       | CARR: LISA                                  | P                                | ess 💌                             |                          |                  |
| 078                       | ESTER: POLLY                                | P                                | 855 💌                             |                          |                  |
| 180                       | WATERS: MISTY                               | P                                | 855                               |                          |                  |
| 062                       | INCH: JUSTIN                                | P                                | 855                               |                          | ~                |

#### **Moderator details**

Click '<u>view moderator details'</u> to see the name and address of the moderator that the sample needs to be sent to:

| C 🕕 🖿 https://w  | o-dev wjecservices.co.uk/Coursework/updateCand.asp?show=samples&sots_ 🖉 = 🗎 C 📄 Pathways - All Documents   | C WOEC Secure Website                   | × 0☆0                                    |
|------------------|----------------------------------------------------------------------------------------------------|-----------------------------------------|------------------------------------------|
| wjec<br>cbac     | MODEFATOR DETALS - Internet Explorer     Https://web-dev.wjecservices.cs.uk/Coursewol/ViewDaminesOutals.ap | MENT SPECIAL REQ                        | UIREMENTS RESULTS RESOURCES              |
|                  | MODERATOR DETAILS                                                                                          | <ul> <li>In an 10708 Carmong</li> </ul> | ccourt Admin Terms & Conditions Sign out |
| ENTRY LEV        | 700/02 ENGLISH                                                                                             |                                         |                                          |
|                  | Name: Mrs. M Walters                                                                                       |                                         |                                          |
| VIEW MODERATC    | Address: 245 WESTERN AVE                                                                                   | EMENT MANUAL                            | STEP-BY-STEP GUIDE                       |
|                  | CARDIFF                                                                                                    |                                         |                                          |
| © Options        | CF5 2YX BCLCK TO PRINT LAREL<br>HERE                                                                       |                                         |                                          |
| Candidate search |                                                                                                    |                                         |                                          |
|                  |                                                                                                    |                                         |                                          |
| SEARCH           |                                                                                                    |                                         |                                          |
|                  |                                                                                                    |                                         |                                          |
| Candidate No     | CLICK TO PRINT LABEL HERE                                                                                  | Clerical<br>Error                       | Sample                                   |
| 0001             |                                                                                                    |                                         | 8                                        |
| 0014             |                                                                                                    |                                         | 2                                        |
| 0017             | CLICK TO PRINT LABEL HERE                                                                                  |                                         | 22                                       |
| 0003             |                                                                                                    |                                         | 8                                        |
| 0007             |                                                                                                    |                                         | 8                                        |
| 0018             | CLICK TO PRINT LABEL HERE                                                                                  |                                         | 2                                        |
| 0019             | HERE HERE                                                                                                  | ~                                       | 2 ~                                      |

## **Print Reports**

The <u>'VIEW/PRINT>'</u> button at the top of the screen is an option which will print all candidates for a subject/paper. Once selected, clicking on the required subject/paper on the following screen will allow the details to be viewed/printed in candidate number order.

|                                                                      | rauk/Courseol.inter.an                                                                                     | A.C. Pathana Allbourgets                                                            | WIT fan ne Welerke y X                                                                                                    | Loie I                    |
|----------------------------------------------------------------------|----------------------------------------------------------------------------------------------------|-------------------------------------------------------------------------------------|----------------------------------------------------------------------------------------------------|---------------------------|
|                                                                      |                                                                                                    |                                                                                     |                                                                                                    |                           |
| boc                                                                  |                                                                                                    | HOME ENTINES INTERNAL ASSES                                                         | SMENT SPECIAL REQUIREMENTS RES                                                                                                    | OUTS RESOURCES            |
|                                                                      | Mark/Outcomes Input                                                                                        | 1                                                                                   | d in an 50055 Careford Account Advise Taxons                                                                                                    | S Constitions - Tight not |
|                                                                      | Mark/Outcomes input                                                                                        |                                                                                     |                                                                                                    |                           |
| VIEW / PRINT REPORTS INT                                             | ERNAL ASSESSMENT MANUAL STEP-BY-STEP (                                                                     | SUIDE                                                                               |                                                                                                    |                           |
| tres can input marks/outcomes                                        | for candidates on the web page provided that the en                                                        | try has been submitted to, and process                                              | ed by, WJEC.                                                                                                    |                           |
| uld teachers wish to input a ma<br>te this information has been sent | rk/outcome for any candidate who is not listed on the to WJEC, by the exams officer, teachers should allow | he web page, the exams officer should b<br>72 hours before trying to input the mark | e asked to submit the required entry a                                                                                                    | is soon as possible       |
| INFO: Click on a tr                                                  | le to expand the box                                                                                       |                                                                                     |                                                                                                    |                           |
| EVEL 3 QUALIFICATION                                                 | UNE 2017 -                                                                                                 |                                                                                     |                                                                                                    | 1                         |
| EVEL 3 QUALIFICATIONS RINE 201                                       | CRIMINOLOGICAL THEORIES CONTROL                                                                            |                                                                                     |                                                                                                    |                           |
| SSESSMENT (9611/L3)                                                  | Date                                                                                                    |                                                                                     | AND TO SUBJUR 10 COMMITTEES                                                                                                    |                           |
| leadine for submission of samp<br>5/05/2017                          | les and cover sheets to moderator:                                                                         |                                                                                     | and to arriter to arriter until                                                                                                    |                           |
| CSE JUNE 2017+                                                       |                                                                                                    |                                                                                     |                                                                                                    |                           |
| CE BINE 2017 +                                                       |                                                                                                    |                                                                                     |                                                                                                    |                           |
| RE JUNE 2017 +                                                       |                                                                                                    |                                                                                     |                                                                                                    |                           |
| NTRY LEVEL SPRING 20                                                 | 17+                                                                                                    |                                                                                     |                                                                                                    |                           |
|                                                                      |                                                                                                    |                                                                                     |                                                                                                    |                           |
| D) Thomas // with-day aljectervices                                  | caule Courses of reportung P -                                                                             | G C Fetways - All Documents                                                         | WIIC Secure Website ×                                                                                                    |                           |
| ec                                                                   |                                                                                                    | HOME ENTRIES INTERNAL ASSE                                                          | SSMENT SPECIAL REQUIREMENTS RE                                                                                                    | SULTS RESOURCE            |
| ac                                                                   |                                                                                                    |                                                                                     | and a second second second second second second second second second second second second second second second                                                                                                    |                           |
| TERNAL ASSESS                                                        | MENT MARKS - REPORTS                                                                                       |                                                                                     |                                                                                                    | déntra i kala             |
| BACK                                                                 |                                                                                                    |                                                                                     |                                                                                                    |                           |
| ViewPrint for LEVEL 3 QUA                                            | URICATIONS JUNE 2017 CRIMINOLOGICAL THEORIES CON                                                           | NTROL ASSESSMENT (9611/L3)                                                          |                                                                                                    |                           |
| WewPrint for GCSE JUNE 2                                             | 017 ENGLISH UNIT 3 WRITTEN ASSESSMENT (4193/01)                                                            |                                                                                     |                                                                                                    |                           |
| View/Print for GCSE JUNE 2                                           | 017 ENGLISH LANGUAGE SPOKEN LANGUAGE (C700U3)                                                              |                                                                                     |                                                                                                    |                           |
| View/Print for GCE JUNE 20                                           | 17 D&T 0T2 DESIGN & MAKE TASKS DT2 PRODUCT DESIG                                                           | av (1112/01)                                                                        |                                                                                                    |                           |
| View/Print for GCE JUNE 20                                           | 12 D&T DT4 MAJOR PROJECT DT4 PRODUCT DESIGN (111                                                           | 4/01)                                                                               |                                                                                                    |                           |
| View/Print for GCE JUNE 20                                           | 17 FILM STUDIES FM1 EXPLORING FILM FM1 COURSEWO                                                            | RK (1181/01)                                                                        |                                                                                                    |                           |
| ViewPrint for GCE JUNE 20                                            | 17 RUM STUDIES FM3 PROJECT FM3 COURSEWORK (1183                                                            | V01)                                                                                |                                                                                                    |                           |
| View/Print for ENTRY LEVEL                                           | SPRING 2017 ENGLISH COURSEWORK (0700/02)                                                                   |                                                                                     |                                                                                                    |                           |
| CONNECT WITH WIEC O                                                  | AU 1815                                                                                                    |                                                                                     | 0                                                                                                    | 00                        |
| CONNECT WITH WJEC O                                                  | NLINE                                                                                                    |                                                                                     |                                                                                                    |                           |
| Qualifications                                                       | Continuing Professional Development                                                                        | WJEC Websites                                                                       |                                                                                                    |                           |
| Teachers                                                             | Past Papers                                                                                                |                                                                                     |                                                                                                    |                           |
| Exam Officers<br>Accountees                                          | WEC Key Dates<br>Replacement Certificates                                                                  | Eduquis                                                                             | Summer Street Street St | 100                       |
| Students                                                             |                                                                                                    | Educational Resources                                                               | CONTACT                                                                                                    | rus                       |
| About Us<br>Shop                                                     |                                                                                                    | Ordine Exam Review                                                                  | Static /m                                                                                                    |                           |
|                                                                      |                                                                                                    |                                                                                     | A CONTRACT                                                                                                    |                           |
|                                                                      |                                                                                                    |                                                                                     |                                                                                                    |                           |
|                                                                      |                                                                                                    |                                                                                     |                                                                                                    |                           |

The <u>'PRINT>'</u> command is also available within a subject screen. A preview of the printout appears as shown below. You can then choose the 'Print this report' button at the top left of the screen.

| -               |                                                 |                                                                                                 | HOME ENTRIES I                                                                                                    | NTERNAL ASSESSMENT SPECI                                                                         | AL REQUIREMENTS                                                                             | RESULTS RESOURC         |
|-----------------|-------------------------------------------------|-------------------------------------------------------------------------------------------------|----------------------------------------------------------------------------------------------------|--------------------------------------------------------------------------------------------------|---------------------------------------------------------------------------------------------|-------------------------|
|                 | WEC Secure 1                                    | lebute - Internet Europeer                                                                      |                                                                                                    | Supervise of South Street                                                                        |                                                                                             | terret Century Spr<br>N |
| EL 3 Q          | Mtps//web-de                                    | wjectervices.co.uk/Courter-m/Chapt                                                              | rta juint cant diraili, au 7 i 178t - 98a - 1011 6 p i 118 co                                                                        | 2                                                                                                |                                                                                             | -                       |
|                 | wiec                                            |                                                                                                 |                                                                                                    |                                                                                                  |                                                                                             | ~                       |
| MODERATE        | cboc                                            |                                                                                                 |                                                                                                    |                                                                                                  |                                                                                             |                         |
| mark cand       | _                                               | $\checkmark$                                                                                    | Signed in an 19965                                                                                                    | Contrast Account Admin Termela                                                                   | Control Signal                                                                              |                         |
|                 | PRINT THIS                                      | REPORT                                                                                          |                                                                                                    |                                                                                                  |                                                                                             |                         |
| Options         |                                                 |                                                                                                 |                                                                                                    |                                                                                                  |                                                                                             | JIDE @PRI               |
| andidate search | CANDI                                           | DATE DETAILS R                                                                                  | EPORT                                                                                                    |                                                                                                  |                                                                                             |                         |
|                 |                                                 |                                                                                                 |                                                                                                    | 0.0000000000                                                                                     |                                                                                             |                         |
| -               | LEVEL 3                                         | QUALIFICATIONS JUNE                                                                             | 2017 CRIMINOLOGICAL THEORI                                                                                                    | ES (9611/L3)                                                                                     |                                                                                             |                         |
| SEARCH          | CENTRE                                          | 68999                                                                                           |                                                                                                    |                                                                                                  |                                                                                             |                         |
| -               |                                                 | Cand No.                                                                                        | Cand Name                                                                                                    | DOB                                                                                              | Grade                                                                                       |                         |
|                 |                                                 |                                                                                                 |                                                                                                    |                                                                                                  |                                                                                             |                         |
| edata No        | 45                                              | 42252                                                                                           | 10000(1000000)                                                                                                    | 251199                                                                                           | P.                                                                                          | and a                   |
| idate No        | 1                                               | 42252<br>42359                                                                                  | 1000C: 1000000C                                                                                                    | 010100                                                                                           | P                                                                                           | a de                    |
| date No         | 1<br>2<br>3                                     | 42252<br>42359<br>42304                                                                         | X0001: X0000000<br>X0001: X0000000<br>X0001: X0000000                                                                                | 251199<br>010100<br>221199                                                                       | р<br>D                                                                                      | *                       |
| date No         | 1<br>2<br>3<br>4                                | 42252<br>42359<br>42304<br>42420                                                                | 3000C: 3000000X<br>3000C: 3000000X<br>3000C: 3000000X<br>3000C: 3000000X                                                             | 251199<br>010100<br>221199<br>091299                                                             | P<br>D<br>D                                                                                 | ple                     |
| date No         | 1<br>2<br>3<br>4<br>5                           | 42252<br>42359<br>42304<br>42420<br>42424                                                       | 30000: 30000000<br>30000: 30000000<br>30000: 30000000<br>30000: 30000000                                                             | 251199<br>010100<br>221199<br>091299<br>040400                                                   | 2<br>D<br>D<br>D                                                                            | -                       |
| date No         | 1<br>2<br>3<br>4<br>5<br>6                      | 42252<br>42359<br>42304<br>42420<br>42424<br>42205                                              | 30000: 30000000<br>30000: 30000000<br>30000: 30000000<br>30000: 30000000<br>30000: 30000000                                          | 251199<br>010100<br>221198<br>091299<br>040400<br>150800                                         | р<br>D<br>D<br>0<br>М                                                                       | - phe                   |
| date No         | 1<br>2<br>3<br>4<br>5<br>6<br>7                 | 42252<br>42359<br>42304<br>42420<br>42424<br>42205<br>42260                                     | 30000: 30000000<br>30000: 30000000<br>30000: 30000000<br>30000: 30000000<br>30000: 30000000<br>30000: 30000000                       | 251199<br>010100<br>221198<br>091299<br>040400<br>150800<br>070100                               | р<br>D<br>D<br>D<br>M<br>M                                                                  | ple .                   |
| date No         | 1<br>2<br>3<br>4<br>5<br>6<br>7<br>8            | 42252<br>42359<br>42304<br>42420<br>42424<br>42205<br>42205<br>42280<br>42377                   | 30000: 30000000<br>30000: 30000000<br>30000: 30000000<br>30000: 30000000<br>30000: 30000000<br>30000: 30000000                       | 251199<br>010100<br>221198<br>091299<br>040400<br>150800<br>070100<br>160999                     | р<br>D<br>D<br>D<br>M<br>M                                                                  | -                       |
| idate No        | 1<br>2<br>3<br>4<br>5<br>6<br>7<br>8<br>9       | 42252<br>42359<br>42304<br>42420<br>42424<br>42205<br>42260<br>42377<br>42392                   | 30000: 30000000<br>30000: 30000000<br>30000: 30000000<br>30000: 30000000<br>30000: 30000000<br>30000: 30000000<br>30000: 30000000    | 251199<br>010100<br>221198<br>091299<br>040400<br>150800<br>070100<br>160999<br>131199           | р<br>D<br>D<br>D<br>M<br>M<br>M                                                             | -                       |
| date No         | 1<br>2<br>3<br>4<br>5<br>6<br>7<br>8<br>9<br>10 | 42252<br>42359<br>42304<br>42420<br>42424<br>42205<br>42260<br>42260<br>42377<br>42392<br>42406 | 30000: 30000000<br>30000: 30000000<br>30000: 30000000<br>30000: 30000000<br>30000: 30000000<br>30000: 30000000<br>30000: 30000000    | 251199<br>010100<br>221199<br>091299<br>040400<br>150800<br>070100<br>160999<br>131199<br>300700 | P<br>D<br>D<br>M<br>M<br>M<br>M                                                             |                         |
| date No         | 1<br>2<br>3<br>4<br>5<br>6<br>7<br>8<br>9<br>10 | 42252<br>42359<br>42304<br>42420<br>42424<br>42205<br>42260<br>42377<br>42392<br>42406          | 30000: 30000000<br>30000: 30000000<br>30000: 30000000<br>30000: 30000000<br>30000: 30000000<br>30000: 30000000<br>30000: 30000000    | 251199<br>010100<br>221199<br>091299<br>040400<br>150800<br>070100<br>160999<br>131199<br>300700 | р<br>D<br>D<br>M<br>M<br>M<br>M<br>M                                                        |                         |
| date No         | 1<br>2<br>3<br>4<br>5<br>6<br>7<br>8<br>9<br>10 | 42252<br>42359<br>42304<br>42420<br>42424<br>42205<br>42260<br>42377<br>43392<br>42406          | 3000: 3000000<br>3000: 3000000<br>3000: 3000000<br>3000: 3000000<br>3000: 3000000<br>3000: 3000000<br>3000: 3000000<br>3000: 3000000 | 251199<br>010100<br>221199<br>091299<br>040400<br>150800<br>070100<br>160999<br>131199<br>300700 | р<br>р<br>р<br>р<br>р<br>р<br>р<br>р<br>р<br>р<br>р<br>р<br>р<br>р<br>р<br>р<br>р<br>р<br>р |                         |

#### IAMIS UPLOAD

For some qualifications centres are required to upload unit samples electronically via IAMIS.

Input pages will appear in the usually way as outlined in pages 2-17.

The input screen showing lists of candidates per subject/paper will differ slightly as the 'Upload Cloud' icon will appear

| Candidate search     Rows:     Sort by:       20     Candidate | Show:<br>ate No V All V |         |        |                                   |
|----------------------------------------------------------------|-------------------------|---------|--------|-----------------------------------|
| SEARCH<br>Candidate No                                         | Name                    |         | Grade  | Upload                            |
| 1501                                                           | WILLIAMS: JOOLS         |         | Pass ¥ | • •                               |
| 1601                                                           | GELLAR: SARAH           |         | Pass Y | Δ 🔼                               |
| 1603                                                           | MATTHEWS: SIONED        |         | Pass 👻 | 4                                 |
| Type here to search                                            | H 🩋 🖬 💁                 | o 🕫 🍓 🐖 | ^      | ্বগ) 📥 ๙৺ ENG 14:23<br>12/11/2020 |

Click into dropdown menu under the "grade" column to enter "Pass, Merit, Distinction, marks or Absent" outcomes as necessary.

# N.B. Centres are reminded <u>not</u> to upload any files until outcomes are submit and samples generated

Once samples have been generated navigate back to the input page by clicking 'view samples'

| WJEC Secure Website                                                                                | +                                                                                                    |                                                                                      |                                                                                     |                                                                              | - 0                                        |
|----------------------------------------------------------------------------------------------------|----------------------------------------------------------------------------------------------------|--------------------------------------------------------------------------------------|-------------------------------------------------------------------------------------|------------------------------------------------------------------------------|--------------------------------------------|
| ← → C 🔒 web-dev.wjecser                                                                            | vices.co.uk/Coursework/index.asp                                                                                 |                                                                                      |                                                                                     |                                                                              | ० 🖈 📑 🗯 \varTheta                          |
| wjec<br>cbac                                                                                       | HOME ENTRIES                                                                                                    | INTERNAL ASSESSMENT                                                                  | SPECIAL REQUIREMENTS                                                                | RESULTS RESOURCES                                                            | JCQ CENTRE ADMIN PORTAL                    |
|                                                                                                    |                                                                                                    |                                                                                      | Signed in as 52334                                                                  | Cymraeg Account Adm                                                          | nin Terms & Conditions Sign out            |
|                                                                                                    | S STEP-BY-STEP GUIDE                                                                                             | )                                                                                    |                                                                                     |                                                                              |                                            |
| iNFO: Please                                                                                       | remember to submit the marks/outo                                                                                | comes you have entered                                                               | by clicking the SUBMIT I                                                            | ARKS/OUTCOMES bu                                                             | utton.                                     |
| Centres can input marks/outco<br>Should teachers wish to input<br>soon as possible. Once this info | nes for candidates on the web page<br>a mark/outcome for any candidate v<br>rrmation has been sent to WJEC, by t | provided that the entry h<br>who is not listed on the w<br>he exams officer, teacher | nas been submitted to, ar<br>web page, the exams offi<br>rs should allow 72 hours l | d processed by, WJEC.<br>cer should be asked to<br>before trying to input th | o submit the required entry as<br>ne mark. |
| i INFO: Click or                                                                                   | a title to expand the box                                                                                        |                                                                                      |                                                                                     |                                                                              |                                            |
| ENTRY PATHWAYS JAM                                                                                 | JUARY 2021 -                                                                                                    |                                                                                      |                                                                                     |                                                                              |                                            |
| ENTRY PATHWAYS JANUARY 202<br>SKILLS COURSEWORK (6051/E1)                                          | 1 DEVELOPING COMMUNICATION                                                                                       | VIEW SAMPLES                                                                         | ALL OUTCOMES SU                                                                     | UBMITTED (6)                                                                 |                                            |
| ENTRY PATHWAYS JANUARY 202<br>COURSEWORK (6052/E1)                                                 | 1 DEVELOPING READING SKILLS                                                                                      | VIEW SAMPLES                                                                         | ALL OUTCOMES SU                                                                     | UBMITTED (6)                                                                 |                                            |
| P Type here to search                                                                              | i 🤁                                                                                                    | 🖬 🤹 🧿 🕫                                                                              | 🤹 🚾 🛷                                                                               |                                                                              | く(小) 👝 🧬 ENG 14:56<br>12/11/2020           |

This time click on the 'upload button 🗛

| _                                |                                                  |        |                                    |
|----------------------------------|--------------------------------------------------|--------|------------------------------------|
| Candidate search Re<br>SEARCH    | ows: Sort by: Show:<br>20 V Candidate No V All V |        |                                    |
| Candidate No                     | Name                                             | Grade  | Upload                             |
| 1501                             | WILLIAMS: JOOLS                                  | Pass 🗸 | <b>`</b> ``                        |
| 1601                             | GELLAR: SARAH                                    | Pass 👻 | Δ 🔽                                |
| 1603                             | MATTHEWS: SIONED                                 | Pass 🛩 | 6                                  |
| $\mathcal P$ Type here to search | 🗏 🥭 🚍 🧧 🧕                                        | 0i 🤹 🚾 | へ (小)) 📥 🧬 ENG 14:23<br>12/11/2020 |

A window will appear to enable you to choose a file to upload. Select the file you wish to upload and click 'open'

| → C  web-dev.wjecservices.co.uk/Course                                                                                                    | ework/updateC                         | and_S3.asp | show=sample    | s&sort=2&0 | display=99999&f=21&t=S&s=60 | )51&p=E1                 | @ ☆            | G * (        |
|----------------------------------------------------------------------------------------------------|---------------------------------------|------------|----------------|------------|-----------------------------|--------------------------|----------------|--------------|
| ec<br>ac                                                                                                    | HOME                                  | ENTRIES    | INTERNAL AS    | SESSMENT   | SPECIAL REQUIREMENTS        | RESULTS RESOURCES        | JCQ CENTRE AD  | MIN PORTA    |
| Open                                                                                                    |                                       |            |                | ×          | Signed i                    | n as 52334 Account Admin | Terms & Condit | ions Sign oi |
| $\leftarrow$ $\rightarrow$ $\checkmark$ $\uparrow$ 🗢 This PC $>$                                                                                                    | ~                                     | o<br>ر     | Search This PC |            |                             |                          |                |              |
| Se<br>Organize *                                                                                                    |                                       |            |                | . ?        |                             |                          |                |              |
| Aurick access     Documents     Documents     Documen | Objects<br>ktop<br>cuments<br>wnloads |            |                |            | A                           | STEP-BY-STEP             | GUIDE          |              |
| >  OneDrive Dow                                                                                                    |                                       |            |                |            |                             |                          |                |              |
|                                                                                                    | sic                                   |            |                |            | rade                        | Sample                   | Upload         |              |
| OneDrive     OneDrive - WJEC     S This PC     S This PC     S This | sic                                   | _          |                |            | rade<br>Pass V              | Sample                   |                |              |

The files that have been uploaded will be displayed against the candidate underneath the upload button. If the files do not appear please contact WJEC

| BRAND CHLOE 9201 DE BLOGGS 01-Sep-2020 JON 14-Sep-2020 HOME<br>MARIE | Care Study 1 32 Masce Queston Set A V R65<br>Care Study 2 8 Could 15 Demption V<br>Care Study 3 8 Could 15 Demption V |
|----------------------------------------------------------------------|----------------------------------------------------------------------------------------------------|

N.B. The upload will accept any type of file (i.e. word, jpeg, mp3, PowerPoint). Centres will need to refer to subject specific guidance on what types of evidence and files are accepted for certain units/subject

Multiple files can be uploaded per candidate (if needed)

If a centre recognises the wrong file has been uploaded they can delete any file that has been uploaded <u>up to a week after clicking 'submit outcomes'</u>

If a moderator or WJEC representative contact the centre to request further samples the centre should check the input screen to see which candidates have been idenitified as additional samples and ensure that files of evidence are uploaded for them in addition to the original sample

#### **Moderator Reports**

Moderator Reports will be available to view on the system from Results day.

For Entry Level, Vocational Award L1/2, Level 1 & 2 Latin and Applied L3 qualifications these can be accessed by clicking <u>'View Moderators Report'</u> on the subject/paper screens.

For Pathways Modern Languages, Work Welsh and Entry Pathways qualifications these can be accessed on the secure website under 'Results File Download – Print Results.'

All reports will be by unit and level for each subject.

## Helpline

There is a dedicated helpline for queries relating to the use of the online system. The helpline is available from Monday to Friday, 9:00am to 5:00pm.

Contact:

Pathways Qualifications

email:pathways@wjec.co.uk

Telephone: 029 2026 5444

# Appendix creating/amending secondary accounts (Examination Officers only)

| 4                                                                                                    |                                                                                                    |
|----------------------------------------------------------------------------------------------------|----------------------------------------------------------------------------------------------------|
| ujec                                                                                                    | NOME ENTRIES INTERNALASSESSMENT SPECIAL REQUIREMENTS RESOLTS RESOURCES                                                                                                    |
| bac                                                                                                    |                                                                                                    |
|                                                                                                    | Signed in an 19551 Castance Advisor Terms & Conditions Sign and                                                                                                    |
| WIEC Secure Admin Size A                                                                                                    |                                                                                                    |
| WJEC Secure Admin Site D                                                                                                    |                                                                                                    |
| Welcome to the newly reskinned WJEC secure administrative<br>information you will need to perform your various tasks. Please se<br>begin.                                                                                                    | e website where you will find all the elect from the navigation menu above to                                                                                                    |
| If you have any problems finding what you need please refer to our                                                                                                    | r quick guide CUCK HERE                                                                                                    |
| atest News - January 2017 Examination                                                                                                    | on Results                                                                                                    |
|                                                                                                    |                                                                                                    |
| is is a private system for use by authorised persons only. Unauth                                                                                                    | controctury 2017<br>norised access is a criminal offence under the Computer Misuse Act 1990. All offenders are liable to prosecution. All                                                                                                    |
| is is a private system for use by authorised persons only. Unauth<br>cess to this system is logged<br>EGACY RESIT OPPORTUNITIES                                                                                                    | norised access is a criminal offence under the Computer Misuse Act 1990. All offenders are liable to prosecution. All                                                                                                    |
| is is a private system for use by authorised persons only. Unauth<br>cress to this system is logged<br>EGACY RESIT OPPORTUNITIES<br>JEC is pleased to advise you that we has decided to offer examinatio<br>flow provides further details.                                                                                                    | norised access is a criminal offence under the Computer Misuse Act 1990. All offenders are liable to prosecution. All<br>on resit opportunities for all of our GCSE legacy qualifications, subject to demand. Our April circular and the information                                                   |
| tis is a private system for use by authorised persons only. Unauthores to this system is logged EGACY RESIT OPPORTUNITIES JEC is pleased to advise you that we has decided to offer examinatio dow provides further details.  GCE Legacy Qualifications resit opportunities 2017 - 2020 GCSE Legacy Qualifications - Examination resit opportunities 20                                                                                                    | norised access is a criminal offence under the Computer Misuse Act 1990. All offenders are liable to prosecution. All<br>on resit opportunities for all of our GCSE legacy qualifications, subject to demand. Our April circular and the information                                                   |
| is is a private system for use by authorised persons only. Unauthorses to this system is logged EGACY RESIT OPPORTUNITIES JEC is pleased to advise you that we has decided to offer examination fow provides further details.  GCE Legacy Qualifications resit opportunities 2017 - 2020 GCSE Legacy Qualifications - Examination resit opportunities 2019 EQUID: Subsect to candidates 02.03.17:                                                                                                    | norised access is a criminal offence order the Computer Misuse Act 1990. All offenders are liable to prosecution. All<br>on resit opportunities for all of our GCSE legacy qualifications, subject to demand. Our April circular and the information                                                   |
| is is a private system for use by authorised persons only. Unauthous to this system is logged<br>EGACY RESIT OPPORTUNITIES<br>JEC is pleased to advise you that we has decided to offer examination<br>slow provides further details.<br>• GCE Legacy Qualifications resit opportunities 2017 - 2020<br>• GCSE Legacy Qualifications - Examination resit opportunities 20<br>results issued to candidates 02.03.17:<br>the provisional results awarded to candidates from your centre can be                                                                                                    | norised access is a criminal offence order the Computer Misuse Act 1990. All offenders are liable to prosecution. All<br>on resit opportunities for all of our GCSE legacy qualifications, subject to demand. Our April circular and the information<br>In6-2020                                       |
| It is a private system for use by authorised persons only. Unauthorses to this system is logged<br>EGACY RESIT OPPORTUNITIES<br>JEC is pleased to advise you that we has decided to offer examination<br>fow provides further details.<br>• GCE Legacy Qualifications resit opportunities 2017 - 2020<br>• GCE Legacy Qualifications - Examination resit opportunities 2019<br>results issued to candidates 02.03.17:<br>the provisional results awarded to candidates from your centre can be<br>ANDIDATE RESULT SLIPS                                                                                                    | norised access is a criminal offence under the Computer Misuse Act 1990. All offenders are liable to prosecution. All<br>on resit opportunities for all of our GCSE legacy qualifications, subject to demand. Our April circular and the information<br>16-2020<br>ne viewed and printed as follows:   |
| is is a private system for use by authorised persons only. Unauthorses to this system is logged EGACY RESIT OPPORTUNITIES JEC is pleased to advise you that we has decided to offer examination dow provides further details.    GCE Legacy Qualifications resit opportunities 2017 - 2020   GCSE Legacy Qualifications - Examination resit opportunities 201 esults issued to candidates 02.03.17: are provisional results awarded to candidates from your centre can be ANDIDATE RESULT SLIPS Het RESULTS. Select VIEW/PRINT CANDIDATE RESULTS (SLIPS). Plop                                                                                                    | norised access is a criminal offence under the Computer Misuse Act 1990. All offenders are liable to prosecution. All<br>on resit opportunities for all of our GCSE legacy qualifications, subject to demand. Our April circular and the information<br>16-2020<br>we viewed and printed as follows:   |
| is is a private system for use by authorised persons only. Unauthorses to this system is logged EGACY RESIT OPPORTUNITIES EC is pleased to advise you that we has decided to offer examinatio fow provides further details.    GCE Legacy Qualifications resit opportunities 2017 - 2020  GCES Legacy Qualifications resit opportunities 2017 - 2020  GCES Legacy Qualifications - Examination resit opportunities 201  GCES Legacy Qualifications resit opportunities 2017 - 2020  GCES Legacy Qualifications - Examination resit opportunities 201  GCES Legacy Qualifications - Examination resit opportunities 201  GCES Legacy Qualifications - Examination resit opportunities 201  GCES Legacy Qualifications   ANDIDATE RESULT SLIPS   Iext RESULTS. Select VIEW/PRINT CANDIDATE RESULTS (SLIPS). Ple  CMPONENT MARKS                                                                                                    | norised access is a criminal offence under the Computer Misuse Act 1990. All offenders are kable to prosecution. All<br>on resit opportunities for all of our GCSE legacy qualifications, subject to demand. Our April circular and the information<br>In6-2020<br>in viewed and printed as follows:   |
| Is is a private system for use by authorised persons only. Unauthores to this system is logged EGACY RESIT OPPORTUNITIES EC is pleased to advise you that we has decided to offer examination forw provides further details.   • GCE Legacy Qualifications resit opportunities 2017 - 2020  • GCE Legacy Qualifications - Examination resit opportunities 2019 • GCE Legacy Qualifications - Examination resit opportunities 2019 • GOMPONENT MARKS • oviews are available | norised access is a criminal offence order the Computer Misuse Act 1990. All offenders are liable to prosecution. All<br>on resit opportunities for all of our GCSE legacy qualifications, subject to demand. Our April circular and the information<br>(16-2020)<br>re viewed and printed as follows: |

# Choose Account Admin

| The second second |                |
|----------------------------------------------------------------------------------------------------|----------------|
| Metps://web-dev.wjecsenvices.co.uk/idmin.asp     D = M G     WOTC Secure Website     X                                                                                                    | លជាយ           |
| WJOC HOME ENTRIES INTERNAL ASSESSMENT SPECIAL REQUIREMENTS RESULTS                                                                                                    | RESOURCES      |
| Signed in as 50531 Generate Account Admin Terms & Cond                                                                                                    | tions Sign out |
| Account Admin                                                                                                    |                |
|                                                                                                    |                |
| Account to Edit.                                                                                                    |                |
|                                                                                                    |                |
| VIEW                                                                                                    |                |
|                                                                                                    |                |
| Add New User Account                                                                                                    |                |
| New Account Name : \$0551                                                                                                    |                |
| () chars mail                                                                                                    |                |
| CREATE NEW ACCOUNT                                                                                                    |                |
|                                                                                                    |                |
| 1 INFO:                                                                                                    |                |
| Secure Website administrators can create additional user accounts.                                                                                                    |                |
| Once a new account as been created, you will be able to decide which range of website facilities the account holder will be able to access. Some facilities however in Upload, Post Results Services etc) will not be available as these are restricted to primary account holders only.                                                                                                    | (e.g. Entry    |
| Naming convention for the new user accounts dictates that the user name should consist of the 5 digit national centre number, followed by 3 characters - numbers                                                                                                    | or letters.    |
| Passwords must be at least a characters in length, and contain a mixture of numbers and letters.                                                                                                    |                |
| Secure Website Administrators are responsible for the maintenance and administration of the additional user accounts - any changes to the passwords or contact d<br>the additional user accounts can only be carried out by the Secure Website Administrator.                                                                                                    | etails of      |
|                                                                                                    |                |
| CONNECT WITH WJEC ONLINE                                                                                                    | Ín             |

Create a new account by adding initials after your centre number. Click create new account.

Or to amend a secondary account:

| THE R. LEWIS CO., LANSING, MICH., MICH., MIC                                                                                                    | they have the statement would be                                           |                                                |                  |                        |                             |                             | 10.00 CA    |
|----------------------------------------------------------------------------------------------------|----------------------------------------------------------------------------|------------------------------------------------|------------------|------------------------|-----------------------------|-----------------------------|-------------|
| https://web-dev.ajecservices.co.uk/ad                                                                                                    | ninanp                                                                     |                                                | C Secure Website | ×                      |                             |                             | 01          |
| Jec<br>boc                                                                                                    |                                                                            | HOME                                           | ENTRIES IN       | TERNAL ASSESSMENT      | SPECIAL REQUIREMENTS        | RESULTS                     | RESOURCES   |
|                                                                                                    |                                                                            |                                                |                  | Signed in as 500       | Annual Annual Annual Annual | Terrs & Cond                | tine Sprint |
| ccount Admin                                                                                                    |                                                                            |                                                |                  |                        |                             |                             |             |
| count to Edit                                                                                                    |                                                                            |                                                |                  |                        |                             |                             |             |
|                                                                                                    |                                                                            |                                                |                  |                        |                             |                             |             |
| E CASTLE SCHOOL (30551) - Administrator<br>E CASTLE SCHOOL (30551AGR) - User<br>E CASTLE SCHOOL (30551CG) - User<br>E CASTLE SCHOOL (30551CG) - User<br>E CASTLE SCHOOL (30551CG) - User<br>E CASTLE SCHOOL (30551CA) - User<br>E CASTLE SCHOOL (30551AR) - User<br>E CASTLE SCHOOL (30551)RR) - User<br>E CASTLE SCHOOL (30551)RR) - User<br>E CASTLE SCHOOL | ate additional user accounts.                                              | 1 range of website faci                        | lities the accou | unt holder will be abl | e to access. Some facilitie | s however                   | leg. Entry  |
| Upload, Post Results Services etc)                                                                                                    | will not be available as these are rest                                    | tricted to primary acco                        | unt holders or   | nly.                   | e to access. Some facilitie | snowever                    | leig, enery |
| Naming convention for the new us                                                                                                    | er accounts dictates that the user na                                      | ame should consist of                          | the 5 digit nat  | ional centre number,   | followed by 3 characters    | <ul> <li>numbers</li> </ul> | or letters. |
| Passwords must be at least 8 chara                                                                                                    | cters in length, and contain a mixtu                                       | re of numbers and let                          | iers.            |                        |                             |                             |             |
| Secure Website Administrators are<br>the additional user accounts can o                                                                                                    | responsible for the maintenance an<br>nly be carried out by the Secure Wel | d administration of th<br>bsite Administrator. | e additional us  | ser accounts - any ch  | anges to the passwords o    | r contact d                 | etails of   |
|                                                                                                    |                                                                            |                                                |                  |                        |                             |                             | $\bigcirc$  |
| CONNECT WITH WJEC ONLINE                                                                                                    | ;                                                                          |                                                |                  |                        | ( 9)                        | $(\pm)$                     | (in)        |

Select the Secondary account that needs permission, and click view.

|                                                             |              |         | ulu v       | _               | -                         |              |               |   |
|-------------------------------------------------------------|--------------|---------|-------------|-----------------|---------------------------|--------------|---------------|---|
| wjęc<br>cboc                                                | HOME         | ENTRIES | INTERNAL AS | SESSMENT        | SPECIAL REQUIREMENTS      | RESULTS      | RESOURCES     | ^ |
|                                                             |              |         |             | igned in as 505 | All Cargang Account Admin | Terms & Cond | tions Signaut | 1 |
| Account Admin                                               |              |         |             |                 |                           |              |               | 1 |
| Account to Edit:                                            |              |         |             |                 |                           |              |               |   |
| W/EC (50551CCO) - User                                      |              |         |             |                 |                           |              |               |   |
|                                                             |              |         |             |                 |                           |              |               | 1 |
| VIEW                                                        |              |         |             |                 |                           |              |               |   |
| Account Details: (50551CCO) - User                          |              |         |             |                 |                           |              |               |   |
|                                                             |              |         |             |                 |                           |              |               |   |
| The account decails will not be amended unless you. Save Ch | anges        |         |             |                 |                           |              |               |   |
| Current Account Details                                     |              |         |             |                 |                           |              |               |   |
| Current Administrator Password:                             |              |         |             |                 |                           |              |               |   |
| New User Password:                                          |              |         |             |                 |                           |              |               |   |
|                                                             |              |         |             |                 |                           |              |               |   |
| Confirmation:                                               |              |         |             |                 |                           |              |               |   |
| Preferred Language:                                         |              |         |             |                 |                           |              |               |   |
| English                                                     |              |         |             |                 |                           |              |               |   |
| Welsh                                                       |              |         |             |                 |                           |              |               |   |
| User Contact Details                                        |              |         |             |                 |                           |              |               |   |
| Contact Name:                                               |              |         |             |                 |                           |              |               |   |
| job Title:                                                  | $\backslash$ |         |             |                 |                           |              |               |   |
|                                                             | $\backslash$ |         |             |                 |                           |              |               |   |
|                                                             |              |         |             |                 |                           |              |               |   |

Enter your usual primary account password. Create a new password for the new secondary account and confirm it.

To amend secondary accounts you only need to enter your primary account password. There is no need to amend the secondary account holders passwords.

| C Mtps://web-dev.wjeczenices.co.uk/admin.asp            | ନ-≙୯ <b>୮</b> ୪ | EC Secure We | deite ×             | -                         |              | <u>                                    </u> | 6 |
|---------------------------------------------------------|-----------------|--------------|---------------------|---------------------------|--------------|---------------------------------------------|---|
| wiec                                                    | номе            | ENTRIES      | INTERNAL ASSESSMENT | SPECIAL REQUIREMENTS      | RESULTS      | RESOURCES                                   | ^ |
| 190.                                                    |                 |              | Signed in as 501    | 81 Centeres Account Admin | Terms & Cond | tions Sign out                              |   |
| ves                                                     |                 |              |                     |                           |              |                                             |   |
| Resources PDF download:                                 |                 |              |                     |                           |              |                                             |   |
| Past Papers / Marking Schemes:                          |                 |              |                     |                           |              |                                             |   |
| Yes                                                     |                 |              |                     |                           |              |                                             |   |
| Circulars:<br>Ves                                       |                 |              |                     |                           |              |                                             | 1 |
| Item Level Data:                                        |                 |              |                     |                           |              |                                             |   |
| Ves.                                                    |                 |              |                     |                           |              |                                             |   |
| Access Arrangements Online / Modified Papers:           |                 |              |                     |                           |              |                                             |   |
| GCE English Nominated Texts:                            |                 |              |                     |                           |              |                                             | 1 |
| Yes V                                                   |                 |              |                     |                           |              |                                             |   |
| GCSE Science Assessment:<br>Yes                         |                 |              |                     |                           |              |                                             |   |
| Coursework Marks (GCE): No 🔽 🗆 All papers               |                 |              |                     |                           |              |                                             |   |
| Coursework Marks (GCSE): No 🔽 🗆 All papers              |                 |              |                     |                           |              |                                             |   |
| Coursework Marks (FUNCTIONAL SKILLS): No 🗹 🗆 All papers |                 |              |                     |                           |              |                                             |   |
| Coursework Marks (ENTRY PATHWAYS): No 🗹 🗆 All papers    |                 |              |                     |                           |              |                                             |   |
| Coursework Marks (WELSH BAC): es 🗹 🗆 All papers         |                 |              |                     |                           |              |                                             |   |
|                                                         |                 | •            |                     |                           |              | $\sim$                                      |   |
|                                                         |                 |              |                     |                           |              |                                             | Y |
|                                                         |                 |              |                     |                           |              |                                             |   |

Change the access permission to yes for Coursework Marks (Entry Pathways).

#### THEN YOU MUST SAVE CHANGES

Has it worked? This button will now appear when the teacher logs in using their own username and password.